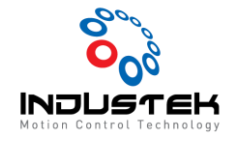

### [AXT] PCIe-Rxx05MLIII 연결 Manual.

본 Technical Note는 AJINEXTEK 사 중 PCle-Rxx05MLIII 제품으로 Device 설치가 끝난 이 후 MLIII 통신 연결하기 위한 설정 매뉴얼입니다.

- 1. Driver H/W Setting'
  - 1) Dip S/W Setting

Dip로 전송 데이터 사이즈 및 Station ID Setting 설정 합니다.

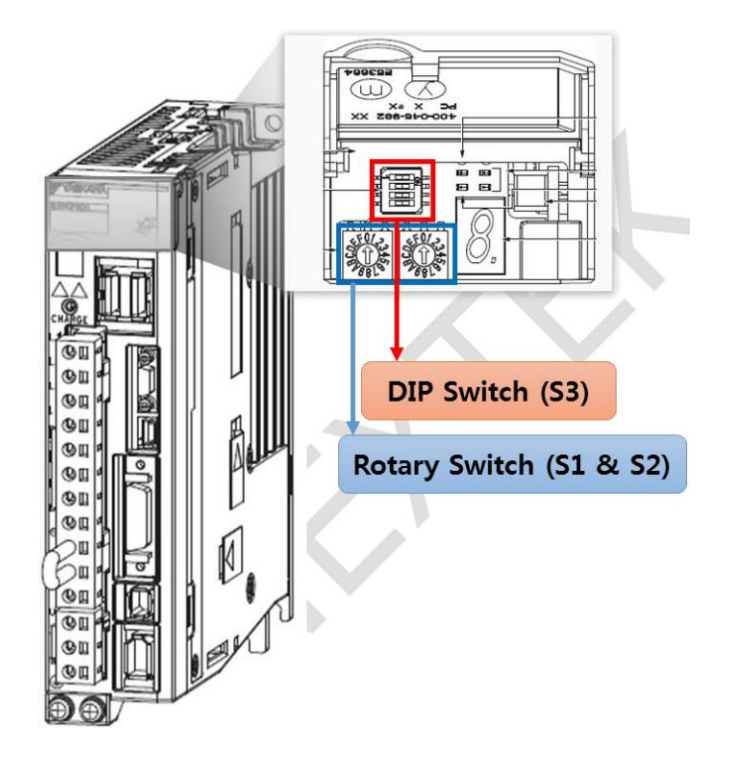

① Rotary Switch (S1 & S2)

Station ID Setting Switch로 모듈 간에 중복되는 ID가 없어야 합니다.

PCle-Rxx05-MLIII 제품의 경우 [03h ~ 40h] 범위 내에서 사용이 가능합니다.

▶ 예) S1=0 / S2=3부터 사용.

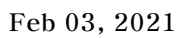

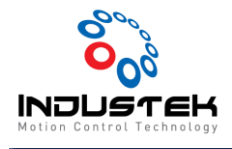

② Dip Switch (S3)

전송 데이터 사이즈를 설정할 수 있습니다.

MLIII제품은 48bytes로 사용하기 때문에 Pin2를 On 나머지는 Off 로 Setting 합니다.

| 62         | 키노               |     | 서퍼가 |            |                 |  |
|------------|------------------|-----|-----|------------|-----------------|--|
| 33         | 기둥               | 1   | 2   | 전송 데이터 사이즈 | 실정값             |  |
|            | 전송 데이터<br>사이즈 선택 | OFF | OFF | 16 bytes   |                 |  |
| Pin 1      |                  | ON  | OFF | 32 bytes   | 1: OFF<br>2: ON |  |
| &<br>Pin 2 |                  | OFF | ON  | 48 bytes   |                 |  |
|            |                  | ON  | ON  | 예비         |                 |  |
| Pin 3      | 예비               |     |     |            | OFF             |  |
| Pin 4      | 예비               |     |     |            | OFF             |  |

- 2. Driver 결선도.
  - 1) Limit Sensor 결선도.

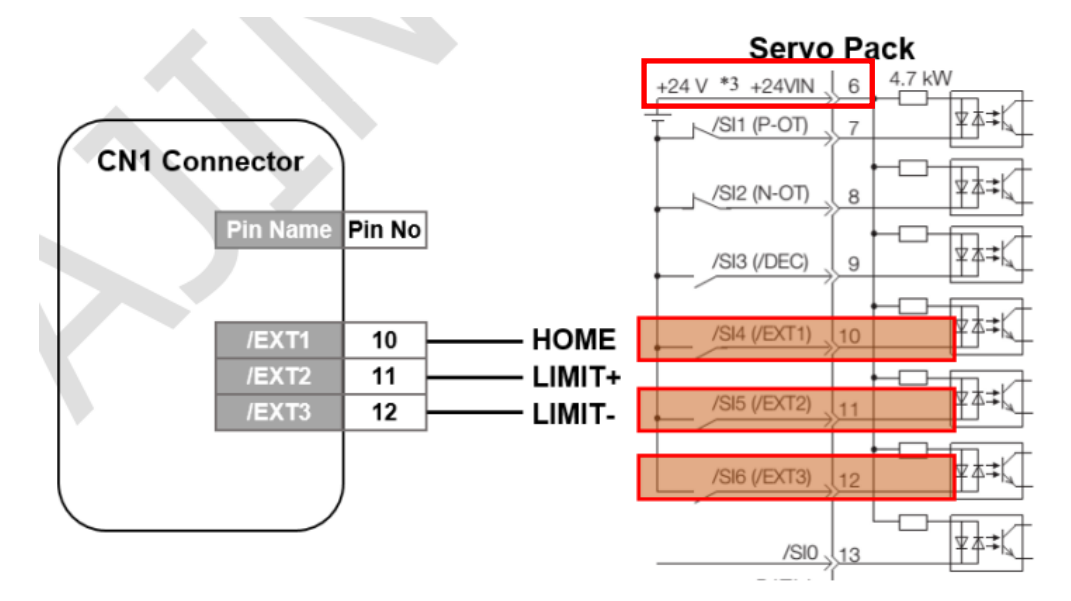

NPN 제어로 +Limit/-Limit Sensor의 경우 B접점. Home Sensor의 경우 A접점으로 배선합니다. Driver 6번 핀 +24VIN애 24VDC전원이 인가되어야 합니다.

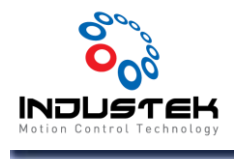

3. Driver Parameter

| NO    | Function               | Value          | Description                                                    |  |
|-------|------------------------|----------------|----------------------------------------------------------------|--|
| Pn000 | Motor direction select | 0000H(CCW)     | Bit0=0 or 1                                                    |  |
|       |                        | 0001H(CW)      | 모터의 방향을 전환 할 경우 조정                                             |  |
| B-000 | Mater above colori     | 0000H(3phase)  | Bit2=0 or 1                                                    |  |
| Phooe | Motor phase select     | 0100H(1phase)  | 단상/3상 모터 선택                                                    |  |
| Pn20E | Electronic Gear ratio  | 40.49576(2420) | 전자기어 분모                                                        |  |
|       | Numerator              | 1046576(2**20) | 20bit encoder                                                  |  |
| D-010 | Electronic Gear ratio  | 4 4040570      | 전자기어 분자                                                        |  |
| Ph210 | Denominator            | 1~1048576      | Encoder Count/ Rev                                             |  |
| DeFOA | P-OT Disable           | 000414         | Bit3=8                                                         |  |
| Phoua |                        | 8681H          | 드라이버 정회전 금지 disable                                            |  |
|       | N-OT Disable           | 000014         | Bit1=8                                                         |  |
| Phous |                        | 8888H          | 드라이버 역회전 금지 disable                                            |  |
| D-500 | Positioning            |                | Set 0 to eliminate position offset between Cruiser and driver. |  |
| Pn522 | Completed Width        | 0              |                                                                |  |
|       |                        |                |                                                                |  |

| Name     | Pin No. (26P) | Parameter No. | Setting Value(hex)                              | Description |
|----------|---------------|---------------|-------------------------------------------------|-------------|
| HOME     | 10 (NPN type) | Pn511, digit1 | A 접점(Normal Open) : 4<br>B 접점(Normal Close) : D | 원점센서        |
| (+)LIMIT | 11 (NPN type) | Pn511, digit2 | A 접점(Normal Open) : 5<br>B 접점(Normal Close) : E | 정방향 리미트     |
| (-)LIMIT | 12 (NPN type) | Pn511, digit3 | A 접점(Normal Open) : 6<br>B 접점(Normal Close) : F | 역방향 리미트     |

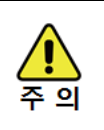

설정 변경 후에는 반드시 서보드라이브의 전원을 재투입하시기 바랍니다. 전원 재투입 전까지 기존의 설정값으로 동작합니다.

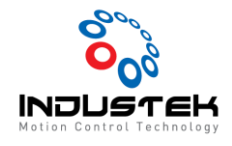

- 1. MLIII 통신 연결
  - 1) Device 연결 확인.

| EzConfig Ver.: 2, 0, 3, 4160, Library Ver.: 4.1.6.2                                                                            |           |
|----------------------------------------------------------------------------------------------------|-----------|
| 💫 파일(1) 보기(2) 관리자(3) 도움말(4)                                                                                                    | _ & ×     |
| PCIe Bus O0:PCIE-Rox05MLIII:PCI Express Half size, I O0:PCIE-Rox05MLIII:PCI Express Half size, I O0 - MECHATROLINK III Servo37 | Autostek  |
| × ×                                                                                                    | AT THE AS |
|                                                                                                    | Aller A   |
| × [2021, 12, 20, 14:20:52] Start EzConfig                                                                                      |           |

PCIe-Rxx05MLIII 정상 상태 확인.

2. PCI Lock/Unlock 설정

외부 모듈 검색 전 마스터 보드를 Unlock 상태로 만들어 줍니다.

(Lock 상태일시 모듈 검색 불가)

주의 ) 모든 설정 마무리 후에는 Lock(저장) 상태로 만들어 주셔야 안전하게 사용 할 수 있습니다.

1) Unlock 설정.

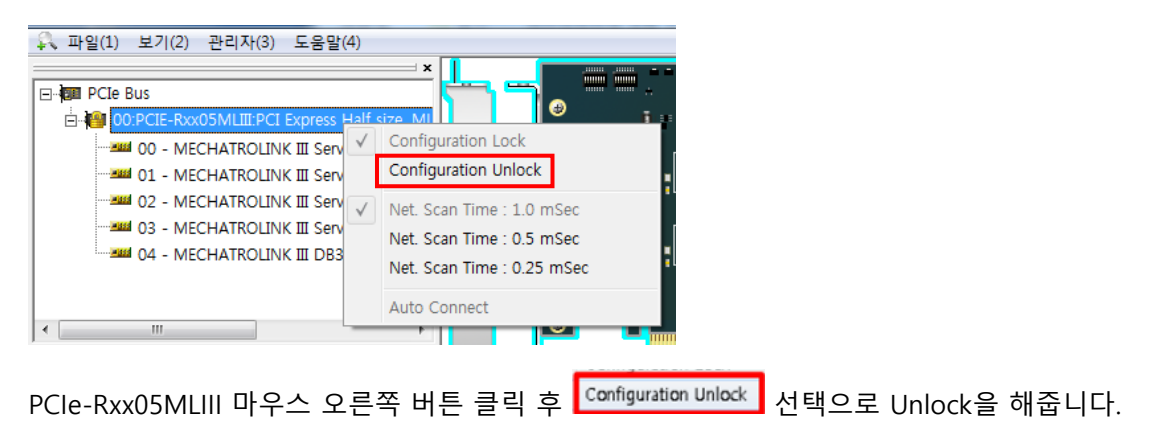

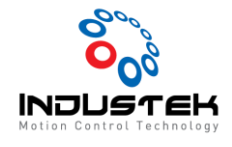

#### ⊡-® PCIe Bus E-® p0:PCIE-Rxx(

| E DO:PCIE-RXX05MLIII:PCI Express Half size, ML |
|------------------------------------------------|
| 00 - MECHATROLINK III Servo                    |
| 01 - MECHATROLINK III Servo                    |
| 02 - MECHATROLINK III ServoS7                  |
| 03 - MECHATROLINK III ServoS7                  |
| 04 - MECHATROLINK III DB32T                    |
|                                                |

Unlock 상태 확인은 자물쇠 표시로 확인할 수 있습니다.

2) Lock 설정.

| ⊡ i i i i i i i i i i i i i i i i i i i | <b>×</b>     |                                                                   |
|-----------------------------------------|--------------|-------------------------------------------------------------------|
|                                         | $\checkmark$ | Configuration Lock Configuration Unlock Net. Scan Time : 1.0 mSec |
| 03 - MECHATROLINK III ServoS7           |              | Net. Scan Time : 0.5 mSec<br>Net. Scan Time : 0.25 mSec           |
|                                         |              | Auto Connect                                                      |

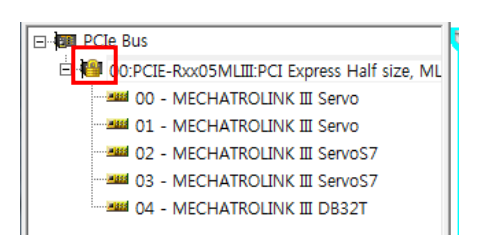

Lock 상태는 확인은 자물쇠 표시로 확인할 수 있습니다.

- 3. Slave 모듈 검색.
  - 1) Slave 모듈을 검색하기 위해 파일 -> 재검색을 선택합니다.

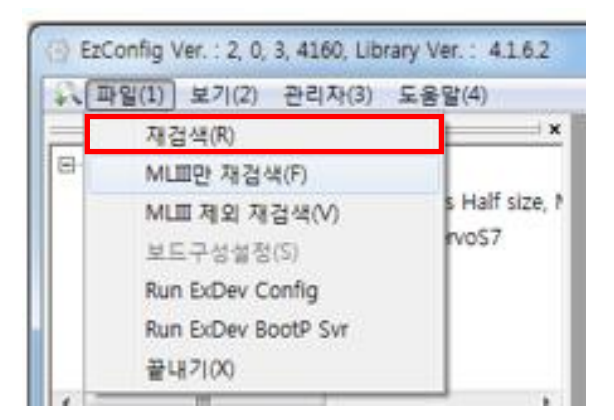

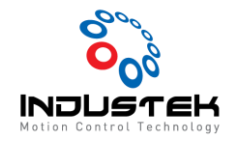

2) 재검색을 선택하면 Network 팝업 창이 나타나며 마스터 보드의 상태를 확인할 수 있습니다.

| TWOF           | annect ]                                                          |                |          |            |      |
|----------------|-------------------------------------------------------------------|----------------|----------|------------|------|
| Sca            | n mode<br>C Scan all<br>C Scan single<br>* Select the card: 00.Pt | DIE-Rxx06MLIII |          | Scan Start | Stop |
| ' Statu<br>No. | 8<br>Board                                                        | Lock/Unlock    | Progress | _          | Note |
| 00             | OD: PCIE-Fixx05MLIII                                              | Unlock         | Heady    |            |      |
|                |                                                                   |                |          |            |      |
|                |                                                                   |                |          |            |      |
|                |                                                                   |                |          |            |      |
|                |                                                                   |                |          |            | Exit |

Unlock 상태 인 것을 확인 후 Scan Start를 선택해줍니다.

3) Scan 완료.

| Sca   | an mode<br><sup>©</sup> Scan all<br><sup>©</sup> Scan single<br><sup>*</sup> Select the card: 00.Pt | DE-Rxx05MLIII | Scan Start      | Stop |
|-------|----------------------------------------------------------------------------------------------------|---------------|-----------------|------|
| Statu | us                                                                                                  |               |                 |      |
| No.   | Board                                                                                               | Lock/Unlock   | Progress        | Note |
| 00    | 00:PCIE-Rxx05MLIII                                                                                  | Unlock        | Connect success |      |
|       |                                                                                                    |               |                 |      |
|       |                                                                                                    |               |                 |      |
|       |                                                                                                    |               |                 |      |
|       |                                                                                                    |               |                 |      |
|       |                                                                                                    |               |                 |      |
|       |                                                                                                    |               |                 |      |
|       |                                                                                                    |               |                 |      |
|       |                                                                                                    |               |                 |      |
|       |                                                                                                    |               |                 | Exit |
|       |                                                                                                    |               |                 |      |

Scan 완료 시 Connect success 로 표시됩니다.

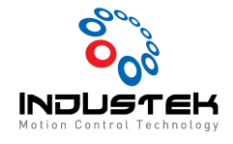

4) Scan Error

정상 Scan을 하지 못하고 통신 Error 일시 <mark>Scan error.0x3e8</mark>.가 발생합니다.

| 500          | n mode<br>Scan all<br>Scan single<br>Select the card: 00:PC | 1E-Rxx05MLIII | Scan Sta         | et Stop |
|--------------|-------------------------------------------------------------|---------------|------------------|---------|
| Statu<br>No. | is<br>Board                                                 | Lock/Unlock   | Progress         | Note    |
| 00           | 00:PCIE-Rxx05MLIII                                          | Unlock        | Scan error.0x3e8 |         |
|              |                                                             |               |                  |         |
|              |                                                             |               |                  |         |
|              |                                                             |               |                  |         |
|              |                                                             |               |                  |         |
|              |                                                             |               |                  |         |
|              |                                                             |               |                  |         |

- ① Slave 모듈 Alarm.
  - ▶ Slave 모듈에 Alarm 발생 시 통신 Error가 발생할 수 있습니다.
  - ▶ Slave 모듈에 발생한 Alarm을 Clear 후 Scan 해주십시오.
  - ▶ A.360 MLⅢ 배선 문제로 배선 점검 및 Cable 교체 확인해주십시오.

② MLIII 통신 배선 결함.

- ▶ Slave 모듈에 연결된 배선 손상 및 배선 오류로 인해 발생할 수 있습니다.
- ▶ Slave 모듈 배선 확인 후 Scan 해주십시오.
- ③ Station ID 중복.
  - ▶ Station ID 가 중복일 경우 발생 할 수 있습니다. (A.342)

→ ID 중복 상태 확인.

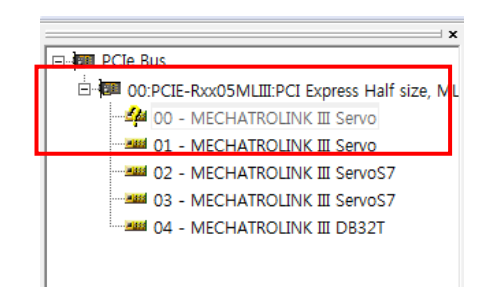

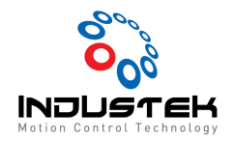

ID 중복일 경우 중복인 Driver가 비활성화 됩니다. EZ Config에서도 ID 확인이 가능합니다.

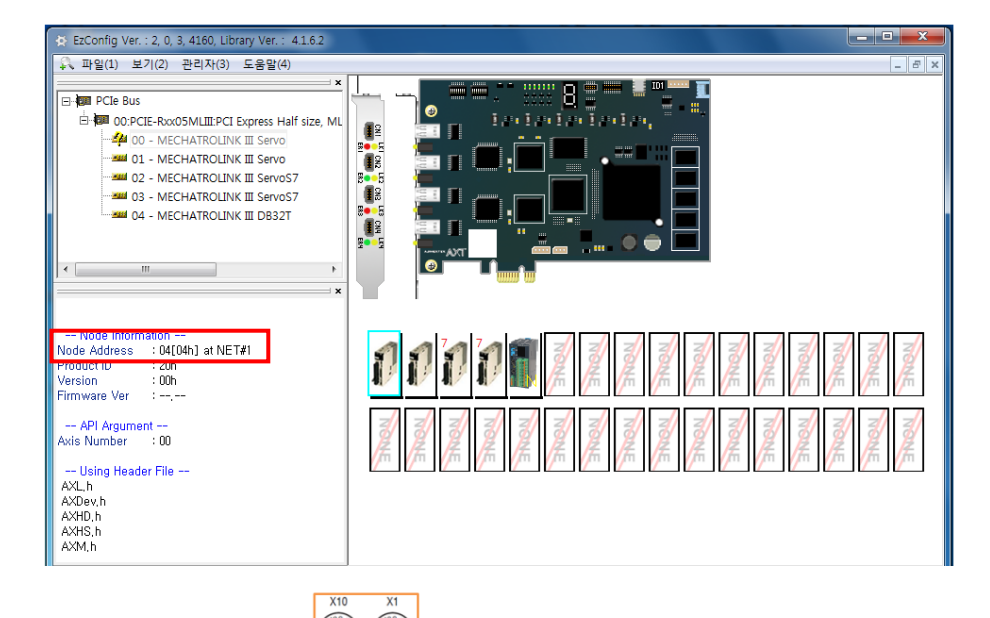

- ▷ 각 Slave의 Station ID STATIONAD 를 확인 후 Scan 해주십시오.
- ▶ N3xxx-PMxQ의 경우 PM2Q는 2Node/PM4Q는 4Node로 할당됩니다..

PM2Q는 1Node를 PM4Q는 3Node를 비워준 후 다음 ID를 설정합니다.

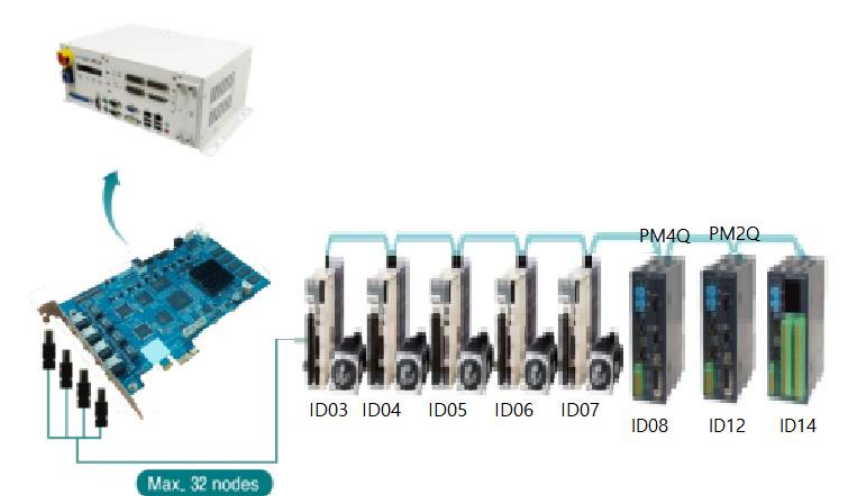